# Aims

This exercise aims to get you to:

- Install and test Hadoop with the pseudo-distributed mode on a virtual machine
- Register AWS and redeem your credit by applying for an educate account

# Background

Notation: In the examples below, we have used the \$ sign to represent the prompt from the command interpreter (shell). The actual prompt may look quite different on your computer (e.g. it may contain the computer's hostname, or your username, or the current directory name). In the example interactions, all of the things that the computer displays are in this font. The commands that you are supposed to type are in the bold font. Whenever we use the word "edit", this means that you should use your favorite text editor (e.g.vim, emacs, gedit, etc.)

References and useful resources:

http://hadoop.apache.org/docs/stable/hadoop-project-dist/hadoopcommon/SingleCluster.html

## Start up the virtual machine

Login the lab computer using your CSE account

Start the virtual machine in a terminal using the following command:

```
$ vm COMP9313
```

A virtual machine running Xubuntu 14.04 should be started. Both user name and password is comp9313. The sudo password is also comp9313 in the system.

The virtual machine image has been made persistent due to some security reasons, which means that after you restart your lab computer, anything you did in it will be lost. Today's lab aims to let you know how to install and configure Hadoop. In future labs, Hadoop will be ready for you to use.

# **Configure Hadoop and HDFS**

1. Download Hadoop and Configure HADOOP\_HOME

```
$ mkdir ~/workdir
```

Then get into the directory using:

\$ cd ~/workdir

Download the Hadoop package by the command:

```
$ wget http://apache.uberglobalmirror.com/hadoop/common/hadoop-
2.7.2/hadoop-2.7.2.tar.gz
```

Then unpack the package:

```
$ tar xvf hadoop-2.7.2.tar.gz
```

Now you have Hadoop installed under ~/workdir/hadoop-2.7.2. We need to configure this folder as the working directory of Hadoop, as known as the HADOOP\_HOME.

Use the following command to install gedit if it is not installed yet (sudo password is comp9313):

```
$ sudo apt-get install gedit
```

Open the file ~/.bashrc using gedit (or use vim or emacs if you are familiar with them):

```
$ gedit ~/.bashrc
```

Then add the following lines to the **end** of this file:

```
export HADOOP_HOME=/home/comp9313/workdir/hadoop-2.7.2
export HADOOP_CONF_DIR=$HADOOP_HOME/etc/hadoop
export PATH=$HADOOP_HOME/bin:$HADOOP_HOME/sbin:$PATH
```

Save the file, and then run the following command to take these configurations into effect:

```
$ source ~/.bashrc
```

**Important:** Check if the HADOOP\_HOME is correctly configured by:

\$ echo \$HADOOP\_HOME

You should see:

/home/comp9313/workdir/hadoop-2.7.2

```
2. Configure HDFS
```

We first open the hadoop environment file, hadoop-env.sh, using:

```
$ gedit $HADOOP_CONF_DIR/hadoop-env.sh
```

and add the following to the end of this file

export JAVA\_HOME=/usr/lib/jvm/java-1.7.0-openjdk-amd64

Then open the HDFS core configuration file, core-site.xml, using:

```
$ gedit $HADOOP_CONF_DIR/core-site.xml
```

Note that it is in xml format, and every configuration should be put in between <configuration> and </configuration>. You need to add the following lines:

More configuration details please refer to:

https://hadoop.apache.org/docs/r2.7.2/hadoop-project-dist/hadoop-common/coredefault.xml

Finally open the configuration file hdfs-site.xml, using:

```
$ gedit $HADOOP_CONF_DIR/hdfs-site.xml
```

You need to add the following lines between <configuration> and </configuration>:

Now you have already done the basic configuration of HDFS, and it is ready to use.

More configuration details please refer to;

https://hadoop.apache.org/docs/r2.7.2/hadoop-project-dist/hadoop-hdfs/hdfsdefault.xml

### **Start HDFS**

1. Work in the Hadoop home folder.

```
$ cd $HADOOP_HOME
```

Format the NameNode (the master node):

\$ \$HADOOP\_HOME/bin/hdfs namenode -format

You should see the output like below if successful:

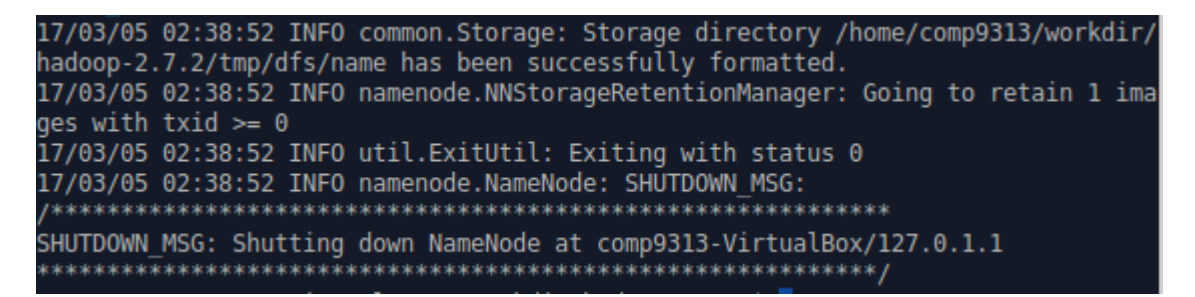

Start HDFS in the virtual machine using the following command:

```
$ $HADOOP_HOME/sbin/start-dfs.sh
```

If you see below,

The authenticity of host '0.0.0.0 (0.0.0.0)' can't be established. ECDSA key fingerprint is a9:28:e0:4e:89:40:a4:cd:75:8f:0b:8b:57:79:67:86. Are you sure you want to continue connecting (yes/no)? yes

you just need to input "yes" to continue.

2. Use the command "jps" to see whether Hadoop has been started successfully. You should see something like below:

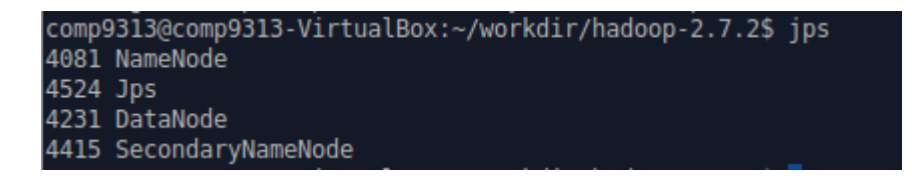

Note that you should have "NameNode", "DataNode" and "SecondaryNameNode".

3. Browse the web interface for the information of NameNode and DataNode at: <u>http://localhost:50070</u>. You will see:

#### Overview 'localhost:9000' (active)

| Started:       | Sun Mar 05 02:45:46 AEDT 2017                             |
|----------------|-----------------------------------------------------------|
| Version:       | 2.7.2, rb165c4fe8a74265c792ce23f546c64604acf0e41          |
| Compiled:      | 2016-01-26T00:08Z by jenkins from (detached from b165c4f) |
| Cluster ID:    | CID-1810e851-dd18-4d52-8890-d2ce72c84959                  |
| Block Pool ID: | BP-1414221996-127.0.1.1-1488641932296                     |

#### Summary

Security is off. Safemode is off.

1 files and directories, 0 blocks = 1 total filesystem object(s). Heap Memory used 30.56 MB of 59.88 MB Heap Memory. Max Heap Memory is 966.69 MB.

#### Non Heap Memory used 31.78 MB of 32.88 MB Commited Non Heap Memory. Max Non Heap Memory is 214 MB.

## **Using HDFS**

1. Make the HDFS directories required to execute MapReduce jobs:

```
$ $HADOOP_HOME/bin/hdfs dfs -mkdir /user
$ $HADOOP_HOME/bin/hdfs dfs -mkdir /user/comp9313
```

Folders are created upon HDFS, rather than local file systems. After creating these folders, the /user/comp9313 is now the default working folder in HDFS. That is, you can create/get/copy/list (and more operations) files/folders without typing /user/comp9313 every time. For example, we can use

```
$ $HADOOP_HOME/bin/hdfs dfs -ls
```

instead of

```
$ $HADOOP_HOME/bin/hdfs dfs -ls /user/comp9313
```

to list files in /user/comp9313.

2. Make a directory input to store files:

\$ \$HADOOP\_HOME/bin/hdfs dfs -mkdir input

Remember /user/comp9313 is our working folder. Thus, the directory input is created under /user/comp9313, that is: /user/comp9313/input. Check the input folder exists using

```
$ $HADOOP_HOME/bin/hdfs dfs -1s
```

- 3. Copy the input files into the distributed filesystem:
- \$ \$HADOOP\_HOME/bin/hdfs dfs -put \$HADOOP\_HOME/etc/hadoop/\* input

We will copy all files in the directory of \$HADOOP\_HOME/etc/hadoop on the local file system to the directory of /user/comp9313/input on HDFS. After you copy all the files, you can use the following command to list the files in input:

\$ \$HADOOP\_HOME/bin/hdfs dfs -ls input

4. Please find more commands of HDFS operations here:

https://hadoop.apache.org/docs/r2.7.2/hadoop-project-dist/hadoopcommon/FileSystemShell.html

and try these commands to operate the HDFS files and/or folders. At least you should familiar with the following commands in this lab:

get, put, cp, mv, rm, mkdir, cat

#### **Running MapReduce in the pseudo-distributed mode**

Now Hadoop has been configured to the pseudo-distributed mode, where each Hadoop daemon runs in a separate Java process. This is useful for debugging.

1. Run some of the examples provided:

```
$ $HADOOP_HOME/bin/hadoop jar $HADOOP_HOME/share/hadoop/mapreduce/hadoop-
mapreduce-examples-2.7.2.jar grep input output 'dfs[a-z.]+'
```

Just like the grep command in Linux (Please see here <u>http://www.cyberciti.biz/faq/howto-use-grep-command-in-linux-unix/</u> if you are not familiar), the above command executes a Hadoop MapReduce implementation of grep, while will find all files starting with "dfs" in the folder input, and output the results to the directory "output".

2. Examine the output files. Copy the output files from the distributed filesystem to the local filesystem and examine the results:

```
$ $HADOOP_HOME/bin/hdfs dfs -get output output
$ cat output/*
```

Or, you can examine them on HDFS directly

```
$ $HADOOP_HOME/bin/hdfs dfs -cat output/*
```

You can see the results like below:

| <pre>comp9313@comp9313-VirtualBox:~/workdir/hadoop-2.7.2\$ hdfs dfs -cat output/*</pre> |                              |  |  |  |  |
|-----------------------------------------------------------------------------------------|------------------------------|--|--|--|--|
| 8                                                                                       | dfs.audit.logger             |  |  |  |  |
| 4                                                                                       | dfs.class                    |  |  |  |  |
| 3                                                                                       | dfs.server.namenode.         |  |  |  |  |
| 2                                                                                       | dfs.replication              |  |  |  |  |
| 2                                                                                       | dfs.audit.log.maxfilesize    |  |  |  |  |
| 2                                                                                       | dfs.period                   |  |  |  |  |
| 2                                                                                       | dfs.audit.log.maxbackupindex |  |  |  |  |
| 1                                                                                       | dfsmetrics.log               |  |  |  |  |
| 1                                                                                       | dfsadmin                     |  |  |  |  |
| 1                                                                                       | dfs.servers                  |  |  |  |  |
| 1                                                                                       | dfs.file                     |  |  |  |  |
| 1                                                                                       | dfs.datanode.data.dir        |  |  |  |  |
| 1                                                                                       | dfs.namenode.name.dir        |  |  |  |  |

3. The hadoop-mapreduce-examples-2.7.2.jar is a package of classic MapReduce implementations including wordcount, grep, pi\_estimate, etc. You can explore by checking the available applications as:

\$ \$HADOOP\_HOME/bin/hadoop jar \$HADOOP\_HOME/share/hadoop/mapreduce/hadoopmapreduce-examples-2.7.2.jar

Choose one that you are interested in and look into the specific usage. For example, you can check the usage of wordcount by running:

```
$ $HADOOP_HOME/bin/hadoop jar $HADOOP_HOME/share/hadoop/mapreduce/hadoop-
mapreduce-examples-2.7.2.jar wordcount
```

You will notice that the application would need an input file and an output file as arguments, which are the inputs and outputs respectively. Thus, you can use the following command to count the frequency of words from files in our input folder and write the results to our output folder:

\$ \$HADOOP\_HOME/bin/hadoop jar \$HADOOP\_HOME/share/hadoop/mapreduce/hadoopmapreduce-examples-2.7.2.jar wordcount input output

Warning: Note that if output already exists, you will meet an exception. You need to either delete output on HDFS:

```
$ $HADOOP_HOME/bin/hdfs dfs -rm -r output
```

Or, you use another folder to store the results (e.g., output2). Then the results can be checked using cat as you did before.

#### **Execute a job on YARN**

#### 1. Configurations

If we want to run the job in a real distributed environment, we need to borrow a hand from YARN, which manages all the computing nodes and resources of Hadoop. On a single computer, we can also run a MapReduce job on YARN in a

pseudo-distributed mode by setting a few parameters and running ResourceManager daemon and NodeManager daemon in addition.

We first configure the MapReduce to use the YARN framework. Open the mapred-site.xml :

```
$ mv $HADOOP_CONF_DIR/mapred-site.xml.template $HADOOP_CONF_DIR/mapred-
site.xml
```

\$ gedit \$HADOOP\_CONF\_DIR/mapred-site.xml

and then add the following lines (still in between <configuration> and </configuration>):

```
<property>
    </property>
    </property>
    </property>
</property>
```

Then open the yarn-site.xml to configure yarn:

\$ gedit \$HADOOP\_CONF\_DIR/yarn-site.xml

and add the following lines:

```
<property>
        <name>yarn.nodemanager.aux-services</name>
        <value>mapreduce_shuffle</value>
</property>
```

2. Start YARN:

```
$ $HADOOP_HOME/sbin/start-yarn.sh
```

3. Try jps again, you will see "NodeManager" and "ResourceManager", and these are the main daemons of YARN.

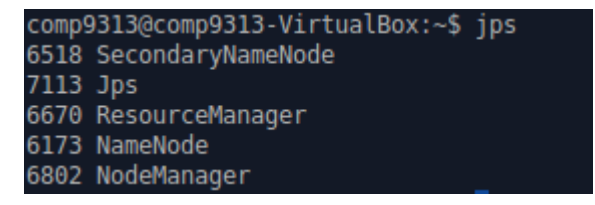

4. Run the grep or wordcount example again.

You may observe that now the runtime is longer. Compared to the nondistributed execution, YARN is now managing resources and scheduling tasks. This causes some overheads. However, YARN allows us to deploy and run our applications in a cluster with up to thousands of machines, and process very large data in the real world. 5. Browse the web interface (for supervision and debugging) for the ResourceManager at: <u>http://localhost:8088/</u>.

# **Register AWS**

- Go to <a href="http://aws.amazon.com">http://aws.amazon.com</a> and click "Create a Free Account"
- If you have an existing Amazon.com account (which you use for shopping on Amazon.com), you can use the same email and password for AWS. Select "I am a returning user" and enter your details. Otherwise, select "I am a new user" and enter a new password.
- After this, you will be asked to enter contact information, credit card details, and do a phone verification. The whole process will take ~5 minutes.
- Now you can login to the AWS console at <u>http://console.aws.amazon.com</u> with your credentials.

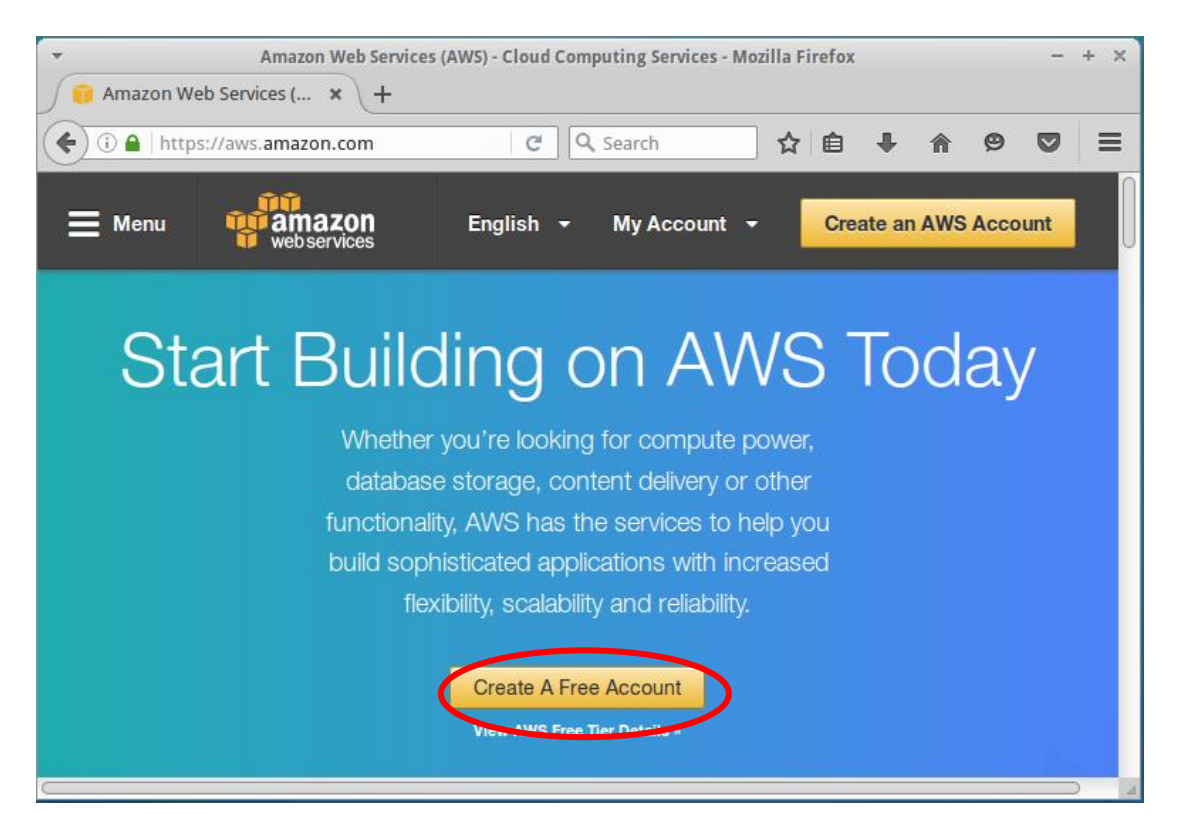

• After you login AWS, you can obtain your AWS account ID at <u>https://console.aws.amazon.com/billing/home?#/account</u>

# **Apply for AWS Educate**

- Go to https://aws.amazon.com/education/awseducate/apply/
- Click "Apply for AWS Educate for students"
- Provide all the information as required, using your UNSW email to verify.
- You may need to wait for several minutes to receive the confirmation of your application in your UNSW email, which contains the promo code.

• Note that for "Please choose one option for accessing AWS", you **MUST** select "Enter an AWS Account Id", rather than select "Click here to select an AWS Educate Starter Account"!!!

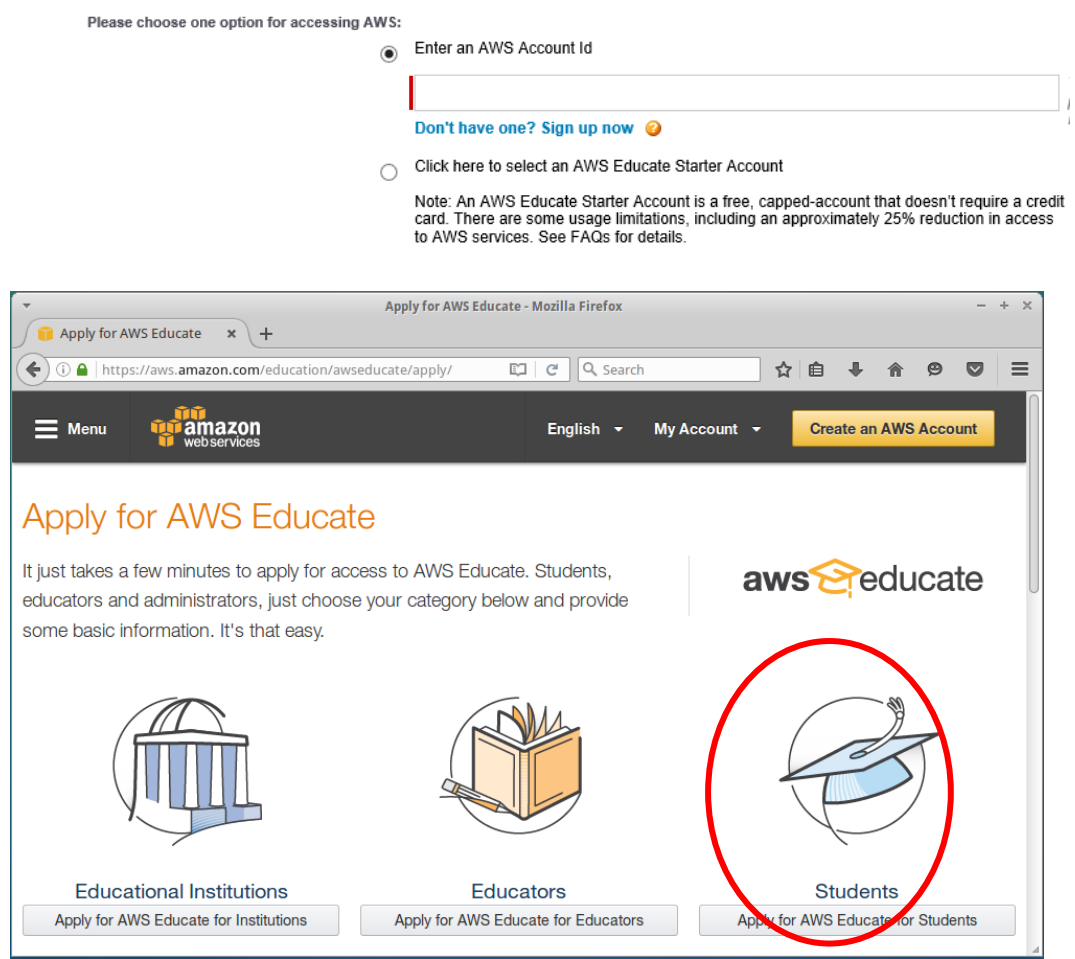

#### **Redeem your credits**

- Sign into your account at <u>https://console.aws.amazon.com</u>.
- In the upper right corner, click on the arrow next to your name and go to Billing & Cost Management.
- Next, in your Dashboard menu on the left, click on Credits and once you are there, you will be able to see all the relevant info such as the remaining balance, applicable products and services, and expiration date.
- Enter the credit code and the captcha, and you should be done. You should see a table appear which shows how many credits you have left.
- The last column has a link "See complete list" which lists the AWS products supported with the credit code. The credits cover all AWS products that you may need in your project. If you use anything not on this list, your credit card will be charged (!!!)
- Do not use any service until you are told to do so!!!

| 🎁 AWS 🗸                 | Services 👻 Edit 🔻                                                                                                    | ✓ Cxsyzx ▼ Global ▼ Support ▼             |  |  |  |
|-------------------------|----------------------------------------------------------------------------------------------------|-------------------------------------------|--|--|--|
| Dashboard<br>Bills      | Credits                                                                                                    | 0                                         |  |  |  |
| Cost Explorer           | Please enter your code below to redeem your credits.                                                                                                    |                                           |  |  |  |
| Budgets                 | Promo Code                                                                                                    |                                           |  |  |  |
| Reports                 | Security Check 8                                                                                                    |                                           |  |  |  |
| Cost Allocation<br>Tags | Security Check                                                                                                    | <b>⊳n6f347</b> Refresh Image              |  |  |  |
| Payment Methods         |                                                                                                    |                                           |  |  |  |
| Payment History         |                                                                                                    | Please type the characters as shown above |  |  |  |
| Consolidated Billing    |                                                                                                    |                                           |  |  |  |
| Preferences             |                                                                                                    |                                           |  |  |  |
| Credits                 | By clicking "Redeem" you indicate that you have read and agree to the terms of the AWS Promotional                                                                   |                                           |  |  |  |
| Tax Settings            |                                                                                                    | Credit Terms & Conditions located here.   |  |  |  |
| DevPay                  |                                                                                                    | Redeem                                    |  |  |  |
|                         | Below are all the credits you have redeemed with AWS. Credits will automatically be applied to your bill. Only credits that apply to a specific service can be used. |                                           |  |  |  |

| Expiration Date | Credit Name             | Credits Used | Credits Remaining | Applicable<br>Products |
|-----------------|-------------------------|--------------|-------------------|------------------------|
| 2017-05-31      | ENG_FY2016_Q2_05_100USD | \$0.00       | \$100.00          | See complete list      |